# **Disable Local Auto Correct**

Last Modified on Thursday, 18-Jan-2024 13:16:07 GMT

Sometimes AutoCorrect will not operate correctly. This can be words not correcting, words or letters being replaced with different letters/words or adding QZ to the end of the word (amongst other things). This can be because a different auto correct facility might be interfering with AutoCorrect. In these cases, disabling that local facility can help.

## For Mac

To check this, open Notes and type "sosij" (without quotations) and if it corrects, disable the Mac auto correct using the guide at <a href="https://support.apple.com/en-gb/guide/mac-">https://support.apple.com/en-gb/guide/mac-</a>

help/mchlp2299/mac#:~:text=To%20turn%20off%20autocorrection%20for,has%20its%20own%20spell%20checker.

### For Windows

Open the Start Menu/Search bar and type Settings

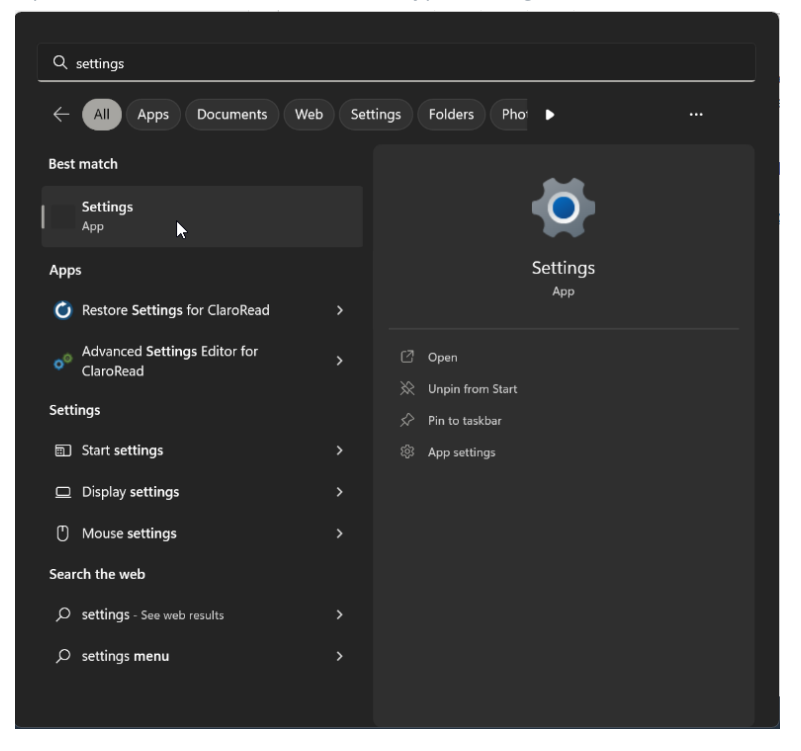

Inside **Settings** you can use the **Find a setting** bar to type "Autocorrect misspelt words"

This will take you to the Time & Language>Typing page, here you can toggle off the option to correct misspelt words.

| ← Settings                                                                  |                                                                                               |      |
|-----------------------------------------------------------------------------|-----------------------------------------------------------------------------------------------|------|
| Robert Wignall<br>Local Account                                             | Time & language > Typing                                                                      |      |
| Find a setting                                                              | Touch keyboard                                                                                |      |
| System                                                                      | Show text suggestions when typing on the physical keyboard<br>Not available in some languages | Off  |
| <ul> <li>Bluetooth &amp; devices</li> <li>Network &amp; internet</li> </ul> | Multilingual text suggestions     Show text suggestions had on my language preferences        | Off  |
| Personalisation     Apps                                                    | Autocarrect misspelt words                                                                    |      |
| Accounts           Accounts           Accounts                              | $ abla_{\!\!A}$ Highlight misspelt words                                                      | on 🜑 |
| Coming                                                                      | D Typing insights<br>View your typing and corrections history                                 |      |
| Accessibility     Privacy & security                                        | Advanced keyboard settings                                                                    |      |
| Ø Windows Update                                                            | Related settings                                                                              |      |
|                                                                             | Language & region<br>Language picks, regional format                                          |      |
|                                                                             | hiting & typing personalisation<br>Costomated distance                                        |      |
|                                                                             | Jeb Text cursor<br>Colour, use thickness                                                      |      |
|                                                                             | Cethep                                                                                        |      |
|                                                                             |                                                                                               |      |

# For Google

Open the settings menu by heading to the 3 dots in the top right corner and pressing Settings.

|   | -                                   | ~             | -      | 0      | ×                          | C |
|---|-------------------------------------|---------------|--------|--------|----------------------------|---|
| ☆ | n 🖬 🧰                               | ٢             |        |        |                            |   |
|   | New tab<br>New window<br>New Incogn | v<br>ito winc | low    | Ctrl+S | Ctrl+T<br>Ctrl+N<br>hift+N |   |
|   | History<br>Downloads<br>Bookmarks   |               |        |        | Ctrl+J                     | • |
|   | Zoom<br>Print<br>Cast               |               | 100%   |        | Ctrl+P                     |   |
|   | Find<br>More tools                  |               |        |        | Ctrl+F                     | Þ |
|   | Edit                                | Cut           |        | Сору   | Past                       | e |
|   | Settings                            | •             |        |        |                            |   |
|   | Help                                |               |        |        |                            | Þ |
|   | Exit                                |               |        |        |                            |   |
| Ē | Managed by                          | texthe        | lp.com | 1      |                            |   |

You can then use the **Search** bar to search for Spell check, then you can untick the option **Check for spellings errors** when you type text on web pages.

| * 9      | Settings             | Q spell check                                                                                                    | 8        |  |
|----------|----------------------|----------------------------------------------------------------------------------------------------|----------|--|
| •        | You and Google       | You and Google                                                                                                    |          |  |
| Ê        | Auto-fill            |                                                                                                    |          |  |
| •        | Privacy and security |                                                                                                    | Turn off |  |
| æ        | Appearance           | Sync and Google services                                                                                          |          |  |
| م        | Search engine        | 1 result                                                                                                    |          |  |
|          | Default browser      | Customise your Chrome profile                                                                                     |          |  |
| Ċ        | On start-up          | Import bookmarks and settings                                                                                     |          |  |
| ⊕        | Languages            |                                                                                                    |          |  |
| <u>*</u> | Downloads            | Spell check                                                                                                    |          |  |
| Ť        | Accessibility        | Check for spelling errors when you type text on web pages                                                         |          |  |
| 4        | System               | Basic <mark>spell check</mark>                                                                                    |          |  |
| \$       | Reset and clean up   | Enhanced spell check                                                                                              |          |  |
| *        | Extensions 🛛         | Uses the same spell checker that's used in Google search. Text that you type<br>in the browser is sent to Google. |          |  |
| ۲        | About Chrome         | Use <mark>spell check</mark> for                                                                                  |          |  |
|          |                      | English (United States)                                                                                           | -        |  |
|          |                      | English                                                                                                    | •        |  |
|          |                      | Customise spell check                                                                                             |          |  |
|          |                      | 1 result                                                                                                    |          |  |
|          |                      |                                                                                                    |          |  |

#### For Word

To check this, if you open Notepad and type "sosij" (without quotations) and if it corrects, follow the steps below.

Open Word and click **File** 

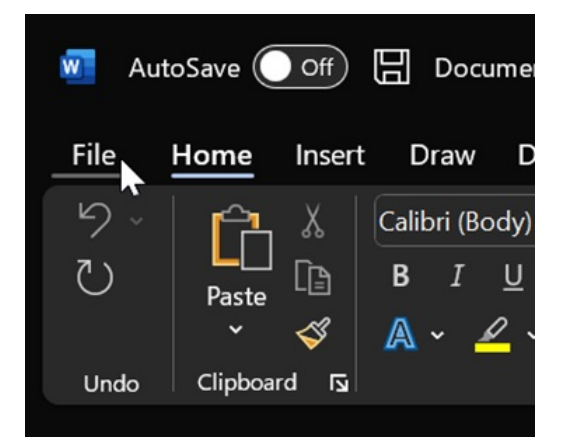

You will need to navigate to **Options.** 

Next, click on **Proofing>AutoCorrect Options...** 

| Word Options |                                                                                   |
|--------------|-----------------------------------------------------------------------------------|
| General      | abc<br>Change how Word corrects and formats your text.                            |
| Display      |                                                                                   |
| Proofing     | AutoCorrect options                                                               |
| Save         | Change how Word corrects and formats text as you type: <u>AutoCorrect Options</u> |
| Language     | ন্দ<br>When correcting spelling in Microsoft Office programs                      |

In the next window, untick **Replace text as you type.** 

| AutoCorrect                                                                                                    | Math AutoCorrect                                                                                | AutoFormat As You Type                                                                                                    | AutoFormat | Action  |
|----------------------------------------------------------------------------------------------------|-------------------------------------------------------------------------------------------------|----------------------------------------------------------------------------------------------------|------------|---------|
| Show Au                                                                                                    | utoCorrect Options but                                                                          | tons                                                                                                    |            |         |
| Correct 1                                                                                                    | TWo INitial CApitals                                                                            |                                                                                                    | Exc        | eptions |
| 🔽 Capitaliz                                                                                                    | e first letter of <u>s</u> entend                                                               | es                                                                                                    |            |         |
| 🔽 Capitaliz                                                                                                    | e first letter of table <u>c</u> e                                                              | lls                                                                                                    |            |         |
| 🔽 Capitaliz                                                                                                    | e <u>n</u> ames of days                                                                         |                                                                                                    |            |         |
| Correct a                                                                                                    | accidental usage of cAI                                                                         | PS LOCK key                                                                                                    |            |         |
|                                                                                                    | -                                                                                               |                                                                                                    |            |         |
| Replace t                                                                                                    | text as you type                                                                                |                                                                                                    |            |         |
| i condee                                                                                                    | Teve as you type                                                                                |                                                                                                    |            |         |
| Replace                                                                                                    | With:                                                                                           | 3 <sup>2</sup>                                                                                                    |            |         |
| Replace:                                                                                                    | With: O Pla                                                                                     | in text O Formatted text                                                                                                    |            |         |
| <u>R</u> eplace:                                                                                                    | With: O Pla                                                                                     | رج Formatted text                                                                                                    |            |         |
| Replace:                                                                                                    | With: O Pla                                                                                     | ی Formatted text                                                                                                    |            |         |
| Replace:                                                                                                    | With: O Pla                                                                                     | ہوتی Formatted text                                                                                                    |            |         |
| <u>R</u> eplace:                                                                                                    | With: O Pla                                                                                     | ن <sup>وع</sup> Formatted text                                                                                                    |            | _       |
| Replace:           (c)           (e)           (r)                                                                                                    | With: O Pla                                                                                     | प्र <sup>3</sup> in text Formatted text                                                                                                    |            | _1      |
| Column         Column         Column <thcolunn< th=""> <thcolunn< th=""> <thcolunn< td="" th<=""><td>With: O Pla</td><td>پن<sup>و</sup> in text Formatted text</td><td></td><td>-</td></thcolunn<></thcolunn<></thcolunn<> | With: O Pla                                                                                     | پن <sup>و</sup> in text Formatted text                                                                                                    |            | -       |
| Replace:           (c)           (e)           (r)           (tm)                                                                                                    | With: ● Pla                                                                                     | ्रुषे<br>in text                                                                                                    |            |         |
| Replace:           (c)           (e)           (r)           (tm)              :(           :-(                                                                                                    | With: ○ Pla                                                                                     | ्रु Formatted text                                                                                                    |            |         |
| Replace:           (c)           (e)           (r)           (tm)              :           :                                                                                                    | With: ● Pla     €     €     •     •     •     •     •     •     •     •     •     •     •     • | ्रुपे<br>in text Formatted text                                                                                                    |            |         |
| Replace:           (c)           (e)           (r)           (tm)              :(           :-(                                                                                                    | With: Pla                                                                                       | ्रे Formatted text                                                                                                    |            | elete   |
| Replace:           (c)           (e)           (r)           (tm)              :(           :-(                                                                                                    | With: Pla                                                                                       | ्रे<br>in text Formatted text                                                                                                    |            | elete   |
| Beplace:           (c)           (e)           (r)           (tm)              :(           :-(                                                                                                    | With: Pla                                                                                       | بلان<br>in text Formatted text المراجع المراجع المراجع المراجع المراجع المراجع المراجع المراجع المراجع المراجع المراجع ا<br>from the spelling checker |            | elete   |

## For Outlook

Open Outlook and open File > Options and then click on Editor Options

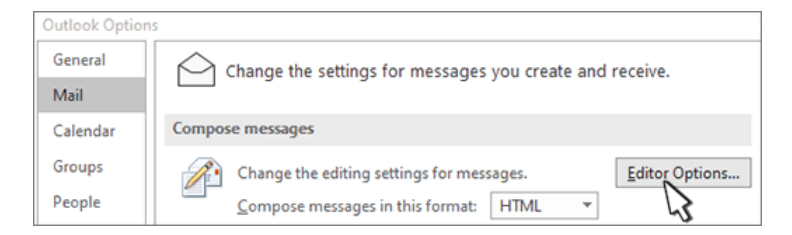

In the next window, select Proofing > AutoCorrect Options

The next screen will have an option to click on **Replace Text As You Type** 

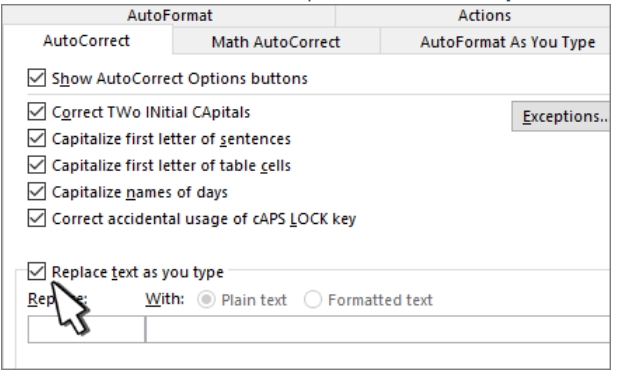